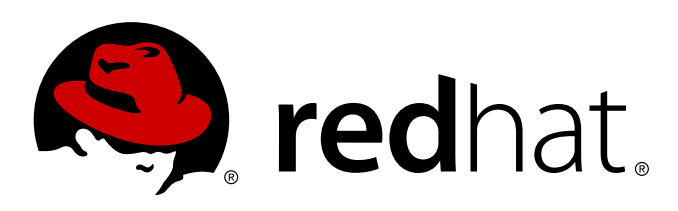

## Red Hat Enterprise Linux 7 High Availability Add-On Administration

Configuring and Managing the High Availability Add-On

Configuring and Managing the High Availability Add-On

#### **Legal Notice**

Copyright © 2014 Red Hat, Inc. and others.

This document is licensed by Red Hat under the <u>Creative Commons Attribution-ShareAlike 3.0 Unported</u> <u>License</u>. If you distribute this document, or a modified version of it, you must provide attribution to Red Hat, Inc. and provide a link to the original. If the document is modified, all Red Hat trademarks must be removed.

Red Hat, as the licensor of this document, waives the right to enforce, and agrees not to assert, Section 4d of CC-BY-SA to the fullest extent permitted by applicable law.

Red Hat, Red Hat Enterprise Linux, the Shadowman logo, JBoss, MetaMatrix, Fedora, the Infinity Logo, and RHCE are trademarks of Red Hat, Inc., registered in the United States and other countries.

Linux ® is the registered trademark of Linus Torvalds in the United States and other countries.

Java ® is a registered trademark of Oracle and/or its affiliates.

 $\mathsf{XFS} \ \ensuremath{\mathbb{B}}$  is a trademark of Silicon Graphics International Corp. or its subsidiaries in the United States and/or other countries.

 $\mathsf{MySQL}\, \circledast$  is a registered trademark of  $\mathsf{MySQL}\, \mathsf{AB}$  in the United States, the European Union and other countries.

Node.js ® is an official trademark of Joyent. Red Hat Software Collections is not formally related to or endorsed by the official Joyent Node.js open source or commercial project.

The OpenStack ® Word Mark and OpenStack Logo are either registered trademarks/service marks or trademarks/service marks of the OpenStack Foundation, in the United States and other countries and are used with the OpenStack Foundation's permission. We are not affiliated with, endorsed or sponsored by the OpenStack Foundation, or the OpenStack community.

All other trademarks are the property of their respective owners.

#### Abstract

High Availability Add-On Administration describes the configuration and management of the High Availability Add-On for Red Hat Enterprise Linux 7.

## **Table of Contents**

| Chapter 1. Creating a Red Hat High-Availability Cluster with Pacemaker                  | 2  |
|-----------------------------------------------------------------------------------------|----|
| 1.1. Cluster Software Installation                                                      | 2  |
| 1.2. Cluster Creation                                                                   | 3  |
| 1.3. Fencing Configuration                                                              | 4  |
| Chapter 2. Configuring an Apache Web Server in a Red Hat High Availability Cluster with | h  |
| the pcs Command                                                                         | 6  |
| 2.1. Configuring an LVM Volume with an ext4 File System                                 | 7  |
| 2.2. Web Server Configuration                                                           | 8  |
| 2.3. Exclusive Activation of a Volume Group in a Cluster                                | 8  |
| 2.4. Creating the Resources and Resource Groups with the pcs Command                    | 10 |
| 2.5. Testing the Resource Configuration                                                 | 11 |
| 2.6. Cluster pcs Command Summary                                                        | 12 |
| Revision History                                                                        | 14 |

# Chapter 1. Creating a Red Hat High-Availability Cluster with Pacemaker

This chapter describes the procedure for creating a Red Hat High Availability two-node cluster using **pcs**. After you have created a cluster, you can configure the resources and resource groups that you require.

Configuring the cluster provided in this chapter requires that your system include the following components:

- 2 nodes, which will be used to create the cluster. In this example, the nodes used are z1.example.com and z2.example.com.
- Network switches for the private network, required for communication among the cluster nodes and other cluster hardware such as network power switches and Fibre Channel switches.
- A power fencing device for each node of the cluster. This example uses two ports of the APC power switch with a host name of zapc.example.com.

This chapter is divided into three sections.

- » Section 1.1, "Cluster Software Installation" provides the procedure for installing the cluster software.
- » Section 1.2, "Cluster Creation" provides the procedure for configuring a two-node cluster.
- Section 1.3, "Fencing Configuration" provides the procedure for configuring fencing devices for each node of the cluster.

## **1.1. Cluster Software Installation**

The procedure for installing and configuring a cluster is as follows.

1. On each node in the cluster, install the Red Hat High Availability Add-On software packages along with all available fence agents from the High Availability channel.

```
# yum install pcs fence-agents-all
```

2. If you are running the **firewalld** daemon, execute the following commands to enable the ports that are required by the Red Hat High Availability Add-On.

#### Note

You can determine whether the **firewalld** daemon is installed on your system with the **rpm** -**q firewalld** command. If the **firealld** daemon is installed, you can determine whether it is running with the **firewall-cmd** --state command.

```
# firewall-cmd --permanent --add-service=high-availability
# firewall-cmd --add-service=high-availability
```

3. In order to use pcs to configure the cluster and communicate among the nodes, you must set a password on each node for the user ID hacluster, which is the the pcs administration account. It is recommended that the password for user hacluster be the same on each node.

```
# passwd hacluster
Changing password for user hacluster.
New password:
Retype new password:
passwd: all authentication tokens updated successfully.
```

 Before the cluster can be configured, the pcsd daemon must be started and enabled to boot on startup on each node. This daemon works with the pcs command to manage configuration across the nodes in the cluster.

On each node in the cluster, execute the following commands to start the **pcsd** service and to enable **pcsd** at system start.

```
# systemctl start pcsd.service
# systemctl enable pcsd.service
```

5. Authenticate the **pcs** user **hacluster** for each node in the cluster on the node from which you will be running **pcs**.

The following command authenticates user **hacluster** on **z1.example.com** for both of the nodes in the example two-node cluster, **z1.example.com** and **z2.example.com**.

```
root@z1 ~]# pcs cluster auth z1.example.com z2.example.com
Username: hacluster
Password:
z1.example.com: Authorized
z2.example.com: Authorized
```

### **1.2. Cluster Creation**

This procedure creates a Red Hat High Availability Add-On cluster that consists of the nodes **z1.example.com** and **z2.example.com**.

 Execute the following command from z1.example.com to create the two-node cluster mycluster that consists of nodes z1.example.com and z2.example.com. This will propagate the cluster configuration files to both nodes in the cluster. This command includes the --start option, which will start the cluster services on both nodes in the cluster.

```
[root@z1 ~]# pcs cluster setup --start --name my_cluster \
z1.example.com z2.example.com
z1.example.com: Succeeded
z1.example.com: Starting Cluster...
z2.example.com: Starting Cluster...
```

2. Enable the cluster services to run on each node in the cluster when the node is booted.

Note

For your particular environment, you may choose to leave the cluster services disabled by skipping this step. This allows you to ensure that if a node goes down, any issues with your cluster or your resources are resolved before the node rejoins the cluster. If you leave the cluster services disabled, you will need to manually start the services when you reboot a node by executing the **pcs cluster start** command on that node.

```
# pcs cluster enable --all
```

You can display the current status of the cluster with the **pcs cluster status** command.

```
[root@z1 ~]# pcs cluster status
Cluster Status:
Last updated: Thu Jul 25 13:01:26 2013
Last change: Thu Jul 25 13:04:45 2013 via crmd on z2.example.com
Stack: corosync
Current DC: z2.example.com (2) - partition with quorum
Version: 1.1.10-5.el7-9abe687
2 Nodes configured
0 Resources configured
```

## **1.3. Fencing Configuration**

You must configure a fencing device for each node in the cluster. For general information about configuring fencing devices, see the *Red Hat Enterprise Linux 7 High Availability Add-On Reference*.

#### Note

When configuring a fencing device, you should ensure that your fencing device does not share power with the node that it controls.

This example uses the APC power switch with a host name of **zapc.example.com** to fence the nodes, and it uses the **fence\_apc\_snmp** fencing agent. Because both nodes will be fenced by the same fencing agent, you can configure both fencing devices as a single resource, using the **pcmk\_host\_map** and **pcmk\_host\_list** options.

You create a fencing device by configuring the device as a **stonith** resource with the **pcs stonith create** command. The following command configures a **stonith** resource named **myapc** that uses the **fence\_apc\_snmp** fencing agent for nodes **z1.example.com** and **z2.example.com**. The **pcmk\_host\_map** option maps **z1.example.com** to port 1, and **z2.example.com** to port 2. The login value and password for the APC device are both **apc**. By default, this device will use a monitor interval of 60s for each node.

Note that you can use an IP address when specifying the host name for the nodes.

```
[root@z1 ~]# pcs stonith create myapc fence_apc_snmp params \
ipaddr="zapc.example.com" pcmk_host_map="z1.example.com:1;z2.example.com:2" \
pcmk_host_check="static-list" pcmk_host_list="z1.example.com,z2.example.com" \
login="apc" passwd="apc"
```

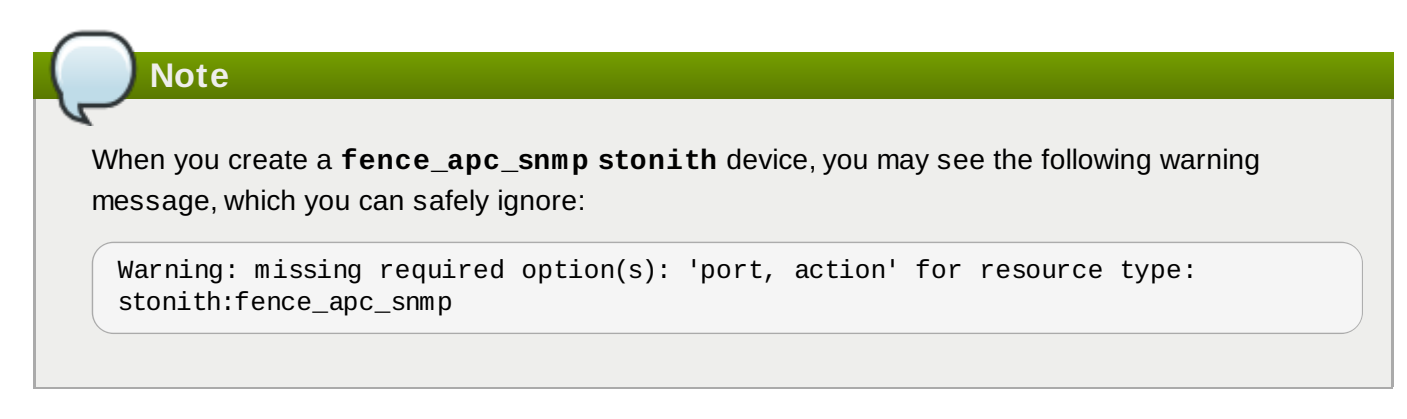

The following command displays the parameters of an existing STONITH device.

```
[root@rh7-1 ~]# pcs stonith show myapc
Resource: myapc (class=stonith type=fence_apc_snmp)
Attributes: ipaddr=zapc.example.com
pcmk_host_map=z1.example.com:1;z2.example.com:2 pcmk_host_check=static-list
pcmk_host_list=z1.example.com,z2.example.com login=apc passwd=apc
Operations: monitor interval=60s (myapc-monitor-interval-60s)
```

## Chapter 2. Configuring an Apache Web Server in a Red Hat High Availability Cluster with the pcs Command

This chapter describes how to configure an Apache web server in a two-node Red Hat Enterprise Linux High Availability Add-On cluster using **pcs** to configure cluster resources. In this use case, clients access the Apache web server through a floating IP address. The web server runs on one of two nodes in the cluster. If the node on which the web server is running becomes inoperative, the web server starts up again on the second node of the cluster with minimal service interruption.

Figure 2.1, "Apache Web Server in a Red Hat High Availability Two-Node Cluster" shows a high-level overview of the cluster. The cluster is a two-node Red Hat High Availability cluster which is configured with a network power switch and with shared storage. The cluster nodes are connected to a public network, for client access to the Apache web server through a virtual IP. The Apache server runs on either Node 1 or Node 2, each of which has access to the storage on which the Apache data is kept.

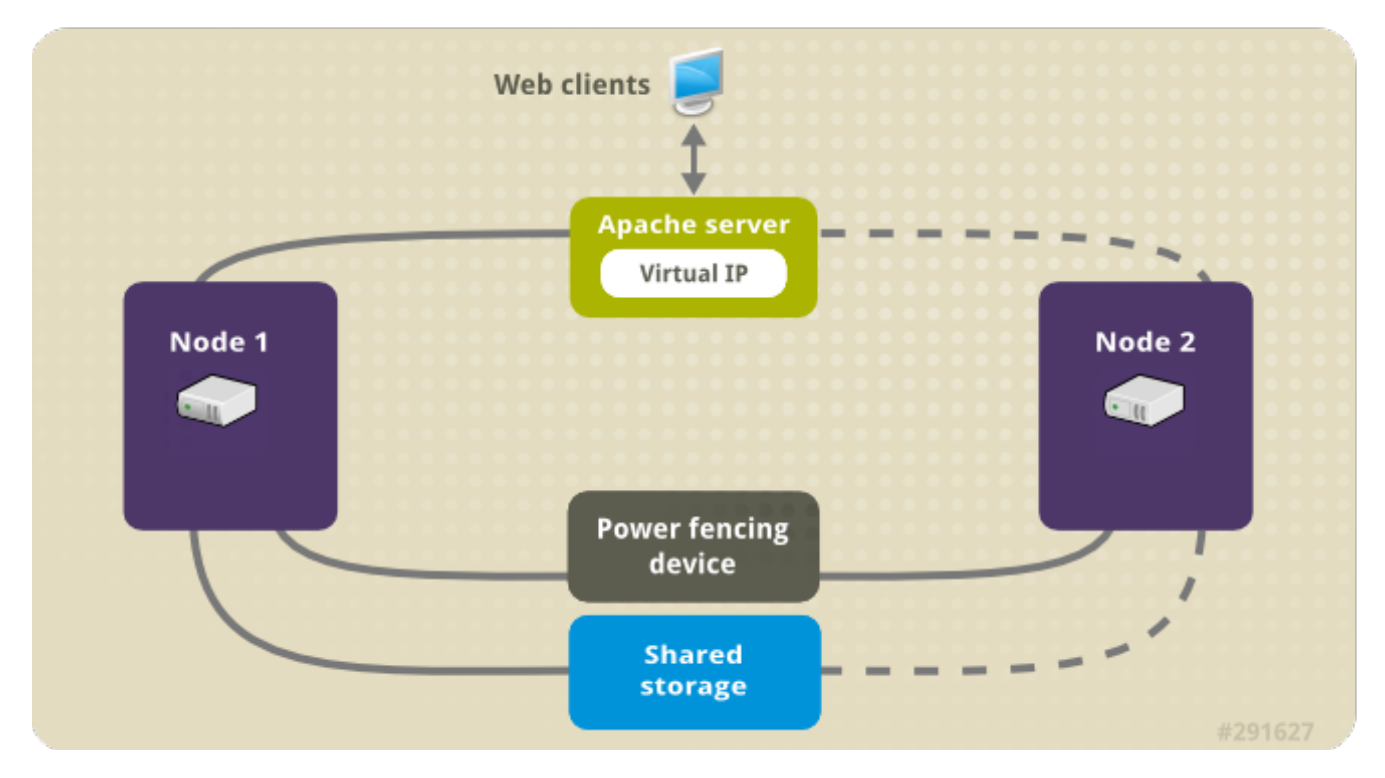

Figure 2.1. Apache Web Server in a Red Hat High Availability Two-Node Cluster

This use case requires that your system include the following components:

- A 2-node Red Hat High Availability cluster with power fencing configured for each node. This procedure uses the cluster example provided in <u>Chapter 1</u>, <u>Creating a Red Hat High-Availability Cluster with</u> <u>Pacemaker</u>.
- » A public virtual IP address, required for the Apache web server.
- ▶ Shared storage for the nodes in the cluster, using iSCSI or Fibre Channel.

The cluster is configured with an Apache resource group, which contains the cluster components that the web server requires: an LVM resource, a file system resource, an IP address resource, and a web server resource. This resource group can fail over from one node of the cluster to the other, allowing either node to run the web server. Before creating the resource group for this cluster, you will perform the following procedures:

- 1. Configure an **ext4** file system mounted on the logical volume **my\_lv**, as described in <u>Section 2.1</u>, "Configuring an LVM Volume with an ext4 File System".
- 2. Configure a web server, as described in Section 2.2, "Web Server Configuration".
- 3. Ensure that only the cluster is capable of activating the volume group that contains **my\_lv**, and that the volume group will not be activated outside of the cluster on startup, as described in <u>Section 2.3</u>, "Exclusive Activation of a Volume Group in a Cluster".

After performing these procedures, you create the resource group and the resources it contains, as described in Section 2.4, "Creating the Resources and Resource Groups with the pcs Command".

## 2.1. Configuring an LVM Volume with an ext4 File System

This use case requires that you create an LVM logical volume on storage that is shared between the nodes of the cluster.

The following procedure creates an LVM logical volume and then creates an **ext4** file system on that volume. In this example, the shared partition **/dev/sdb1** is used to store the LVM physical volume from which the LVM logical volume will be created.

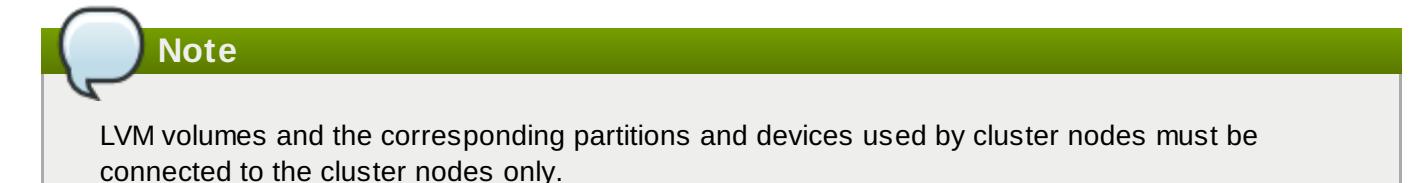

Since the /dev/sdb1 partition is storage that is shared, you perform this procedure on one node only,

1. Create an LVM physical volume on partition /dev/sdb1.

```
# pvcreate /dev/sdb1
Physical volume "/dev/sdb1" successfully created
```

2. Create the volume group **my\_vg** that consists of the physical volume **/dev/sdb1**.

```
# vgcreate my_vg /dev/sdb1
Volume group "my_vg" successfully created
```

3. Create a logical volume using the volume group **my\_vg**.

```
# lvcreate -L450 -n my_lv my_vg
Rounding up size to full physical extent 452.00 MiB
Logical volume "my_lv" created
```

You can use the **1vs** command to display the logical volume.

```
# lvs
LV VG Attr LSize Pool Origin Data% Move Log Copy%
Convert
my_lv my_vg -wi-a---- 452.00m
...
```

4. Create an **ext4** file system on the logical volume **my\_lv**.

```
# mkfs.ext4 /dev/my_vg/my_lv
mke2fs 1.42.7 (21-Jan-2013)
Filesystem label=
OS type: Linux
...
```

## 2.2. Web Server Configuration

The following procedure configures an Apache web server.

1. Ensure that the Apache HTTPD server is installed on each node in the cluster. You also need the **wget** tool installed on the cluster to be able to check the status of the Apache web server.

On each node, execute the following command.

```
# yum install -y httpd wget
```

2. In order for the Apache resource agent to get the status of the Apache web server, ensure that the following text is present in the /etc/httpd/conf/httpd.conf file on each node in the cluster, and ensure that it has not been commented out. If this text is not already present, add the text to the end of the file.

```
<Location /server-status>
SetHandler server-status
Order deny,allow
Deny from all
Allow from 127.0.0.1
</Location>
```

Create a web page for Apache to serve up. On one node in the cluster, mount the file system you created in <u>Section 2.1, "Configuring an LVM Volume with an ext4 File System"</u>, create the file index.html on that file system, then unmount the file system.

```
# mount /dev/my_vg/my_lv /var/www/
# mkdir /var/www/html
# mkdir /var/www/cgi-bin
# mkdir /var/www/error
# restorecon -R /var/www
# cat <<-END >/var/www/html/index.html
<html>
<body>Hello</body>
</html>
END
# umount /var/www
```

## 2.3. Exclusive Activation of a Volume Group in a Cluster

The following procedure configures the volume group in a way that will ensure that only the cluster is capable of activating the volume group, and that the volume group will not be activated outside of the cluster on startup. If the volume group is activated by a system outside of the cluster, there is a risk of corrupting the volume group's metadata.

This procedure modifies the **volume\_list** entry in the **/etc/lvm/lvm.conf** configuration file. Volume groups listed in the **volume\_list** entry are allowed to automatically activate on the local node outside of the cluster manager's control. Volume groups related to the node's local root and home directories should be included in this list. All volume groups managed by the cluster manager must be excluded from the **volume\_list** entry. Note that this procedure does not require the use of **clvmd**.

Perform the following procedure on each node in the cluster.

1. Determine which volume groups are currently configured on your local storage with the following command. This will output a list of the currently-configured volume groups. If you have space allocated in separate volume groups for root and for your home directory on this node, you will see those volumes in the output, as in this example.

```
# vgs --noheadings -o vg_name
my_vg
rhel_home
rhel_root
```

2. Add the volume groups other than my\_vg (the volume group you have just defined for the cluster) as entries to volume\_list in the /etc/lvm/lvm.conf configuration file. For example, if you have space allocated in separate volume groups for root and for your home directory, you would uncomment the volume\_list line of the lvm.conf file and add these volume groups as entries to volume\_list as follows:

```
volume_list = [ "rhel_root", "rhel_home" ]
```

```
Note

If no local volume groups are present on a node to be activated outside of the cluster

manager, you must still initialize the volume_list entry as volume_list = [].
```

3. Rebuild the **initrd** boot image to guarantee that the boot image will not try to activate a volume group controlled by the cluster. Update the **initrd** device cluster with the following command. This command may take up to a minute to complete.

```
# dracut -H -f /boot/initramfs-$(uname -r).img $(uname -r)
```

4. Reboot the node.

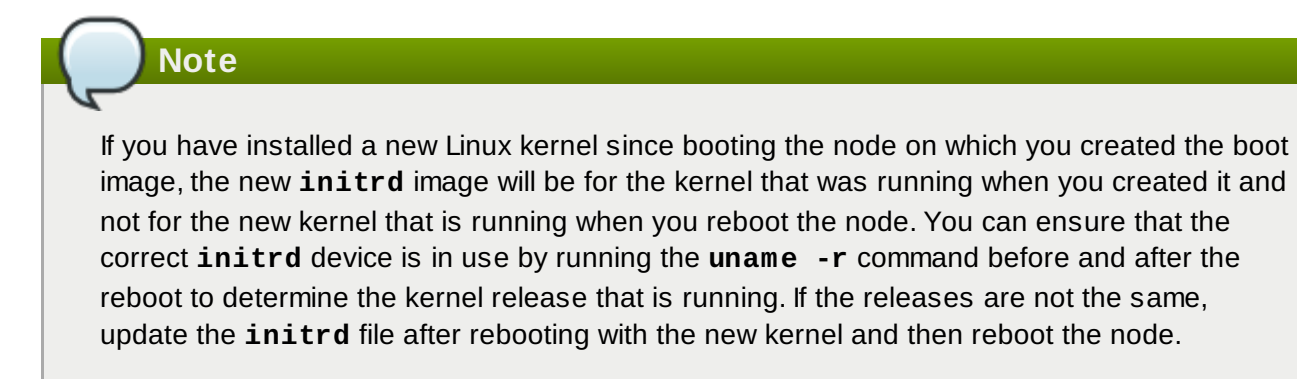

5. When the node has rebooted, check whether the cluster services have started up again on that node by executing the pcs cluster status command on that node. If this yields the message Error: cluster is not currently running on this node then run the following command.

# pcs cluster start

Alternately, you can wait until you have rebooted each node in the cluster and start cluster services on each of the nodes with the following command.

```
# pcs cluster start --all
```

## 2.4. Creating the Resources and Resource Groups with the pcs Command

This use case requires that you create four cluster resources. To ensure these resources all run on the same node, they are configured as part of the resource group **apachegroup**. The resources to create are as follows, listed in the order in which they will start.

- 1. An **LVM** resource named **my\_lvm** that uses the LVM volume group you created in <u>Section 2.1</u>, "Configuring an LVM Volume with an ext4 File System".
- 2. A **Filesystem** resource named **my\_fs**, that uses the filesystem device **/dev/my\_vg/my\_lv** you created in Section 2.1, "Configuring an LVM Volume with an ext4 File System".
- 3. An **IPaddr2** resource, which is a floating IP address for the **apachegroup** resource group. The IP address must not be one already associated with a physical node. If the **IPaddr2** resource's NIC device is not specified, the floating IP must reside on the same network as the statically assigned IP addresses used by the cluster nodes, otherwise the NIC device to assign the floating IP address can not be properly detected.
- 4. An **apache** resource named **Website** that uses the **index.html** file and the Apache configuration you defined in Section 2.2, "Web Server Configuration".

The following procedure creates the resource group **apachegroup** and the resources that the group contains. The resources will start in the order in which you add them to the group, and they will stop in the reverse order in which they are added to the group. Run this procedure from one node of the cluster only.

 The following command creates the LVM resource my\_lvm. This command specifies the exclusive=true parameter to ensure that only the cluster is capable of activating the LVM logical volume. Because the resource group apachegroup does not yet exist, this command creates the resource group.

```
[root@z1 ~]# pcs resource create my_lvm LVM volgrpname=my_vg \
exclusive=true --group apachegroup
```

When you create a resource, the resource is started automatically. You can use the following command to confirm that the resource was created and has started.

```
# pcs resource show
Resource Group: apachegroup
my_lvm (ocf::heartbeat:LVM): Started
```

You can manually stop and start an individual resource with the **pcs resource disable** and **pcs resource enable** commands.

2. The following commands create the remaining resources for the configuration, adding them to the existing resource group **apachegroup**.

```
[root@z1 ~]# pcs resource create my_fs Filesystem \
device="/dev/my_vg/my_lv" directory="/var/www" fstype="ext4" --group \
apachegroup
[root@z1 ~]# pcs resource create VirtualIP IPaddr2 ip=198.51.100.3 \
cidr_netmask=24 --group apachegroup
[root@z1 ~]# pcs resource create Website apache \
configfile="/etc/httpd/conf/httpd.conf" \
statusurl="http://127.0.0.1/server-status" --group apachegroup
```

3. After creating the resources and the resource group that contains them, you can check the status of the cluster. Note that all four resources are running on the same node.

```
[root@z1 ~]# pcs status
Cluster name: my_cluster
Last updated: Wed Jul 31 16:38:51 2013
Last change: Wed Jul 31 16:42:14 2013 via crm_attribute on z1.example.com
Stack: corosync
Current DC: z2.example.com (2) - partition with quorum
Version: 1.1.10-5.el7-9abe687
2 Nodes configured
6 Resources configured
Online: [ z1.example.com z2.example.com ]
Full list of resources:
 myapc (stonith:fence_apc_snmp): Started z1.example.com
 Resource Group: apachegroup
     my_lvm (ocf::heartbeat:LVM): Started z1.example.com
     my fs (ocf::heartbeat:Filesystem): Started z1.example.com
     VirtualIP (ocf::heartbeat:IPaddr2): Started z1.example.com
     Website (ocf::heartbeat:apache): Started z1.example.com
```

Note that if you have not configured a fencing device for your cluster, as described in <u>Section 1.3</u>, <u>"Fencing Configuration"</u>, by default the resources do not start.

4. Once the cluster is up and running, you can point a browser to the IP address you defined as the **IPaddr2** resource to view the sample display, consisting of the simple word "Hello".

Hello

If you find that the resources you configured are not running, you can run the **pcs resource debug-start** *resource* command to test the resource configuration. For information on the **pcs resource debug-start** command, see the *High Availability Add-On Reference* manual.

## **2.5. Testing the Resource Configuration**

In the cluster status display shown in <u>Section 2.4</u>, "Creating the Resources and Resource Groups with the pcs Command", all of the resources are running on node **z1.example.com**. You can test whether the resource group fails over to node **z2.example.com** by using the following procedure to put the first node in **standby** mode, after which the node will no longer be able to host resources.

1. The following command puts node **z1.example.com** in **standby** mode.

```
root@z1 ~]# pcs cluster standby z1.example.com
```

2. After putting node **z1** in standby mode, check the cluster status. Note that the resources should now all be running on **z2**.

```
[root@z1 ~]# pcs status
Cluster name: my_cluster
Last updated: Wed Jul 31 17:16:17 2013
Last change: Wed Jul 31 17:18:34 2013 via crm_attribute on z1.example.com
Stack: corosync
Current DC: z2.example.com (2) - partition with quorum
Version: 1.1.10-5.el7-9abe687
2 Nodes configured
6 Resources configured
Node z1.example.com (1): standby
Online: [ z2.example.com ]
Full list of resources:
 myapc (stonith:fence_apc_snmp): Started z1.example.com
 Resource Group: apachegroup
     my_lvm (ocf::heartbeat:LVM): Started z2.example.com
     my_fs (ocf::heartbeat:Filesystem): Started z2.example.com
     VirtualIP (ocf::heartbeat:IPaddr2): Started z2.example.com
     Website (ocf::heartbeat:apache): Started z2.example.com
```

The web site at the defined IP address should still display, without interruption.

3. To remove **z1** from **standby** mode, run the following command.

root@z1 ~]# pcs cluster unstandby z1.example.com

Note

Removing a node from **standby** mode does not in itself cause the resources to fail back over to that node. For information on controlling which node resources can run on, see the chapter on configuring cluster resources in the *Red Hat High Availability Add-On Reference*.

## 2.6. Cluster pcs Command Summary

For a quick summary of the cluster configuration procedure, this section provides a listing of the **pcs** commands for this use case that create the Apache web server in a cluster, including the configuration commands that created the cluster itself.

After you have set a password for user **hacluster** on both nodes and and started the **pcsd** service, the commands to create the cluster and configure fencing for the cluster nodes are as follows.

```
[root@z1 ~]# pcs cluster auth z1.example.com z2.example.com
[root@z1 ~]# pcs cluster setup --start --name my_cluster z1.example.com \
z2.example.com
[root@z1 ~]# pcs stonith create myapc fence_apc_snmp params \
ipaddr="zapc.example.com" pcmk_host_map="z1.example.com:1;z2.example.com:2" \
pcmk_host_check="static-list" pcmk_host_list="z1.example.com,z2.example.com" \
login="apc" passwd="apc"
```

Note

When you create a **fence\_apc\_snmp stonith** device, you may see the following warning message, which you can safely ignore:

```
Warning: missing required option(s): 'port, action' for resource type: stonith:fence_apc_snmp
```

After you have set up the initial LVM volume and Apache web server, the following commands configure the resources and resource groups for the cluster.

```
[root@z1 ~]# pcs resource create my_lvm LVM volgrpname=my_vg exclusive=true \
--group apachegroup
[root@z1 ~]# pcs resource create my_fs Filesystem device="/dev/my_vg/my_lv" \
directory="/var/www" fstype="ext4" --group apachegroup
[root@z1 ~]# pcs resource create VirtualIP IPaddr2 ip=198.51.100.3 \
cidr_netmask=24 --group apachegroup
[root@z1 ~]# pcs resource create Website apache \
configfile="/etc/httpd/conf/httpd.conf" \
statusurl="http://127.0.0.1/server-status" --group apachegroup
```

## **Revision History**

| Revision 0.1-33.405                             | Thu Jul 7 2014  | Rüdiger Landmann |  |
|-------------------------------------------------|-----------------|------------------|--|
| Add html-single and epub format                 | S               |                  |  |
| Revision 0.1-33                                 | Mon Jun 2 2014  | Steven Levine    |  |
| Version for 7.0 GA release                      |                 |                  |  |
| Revision 0.1-31                                 | Wed May 21 2014 | Steven Levine    |  |
| Resolves: #886235<br>Document volume_list usage |                 |                  |  |
| Revision 0.1-29                                 | Tue May 20 2014 | Steven Levine    |  |
| Rebuild for style changes and updated draft     |                 |                  |  |
| Revision 0.1-20                                 | Wed Apr 9 2014  | Steven Levine    |  |
| Updated Beta draft                              |                 |                  |  |
| Revision 0.1-8                                  | Fri Dec 6 2013  | Steven Levine    |  |
| Beta draft                                      |                 |                  |  |
| Revision 0.0-1                                  | Wed Jan 16 2013 | Steven Levine    |  |
| First version for Red Hat Enterprise Linux 7    |                 |                  |  |